# <u>Formlabs</u> <u>Printer</u>

The U-SoA Fabrication Lab will foster a culture of learning through making. Its principal purpose is to serve students and faculty in existing and future research pursuits, by providing robust training and broad access to a host of digital and analog tools. The Lab aims to continually improve, incorporating new technologies and expanding its capacities, growing into a resource equal to the substantial ambitions of a top-tier architecture program.

| Fo                         | ormlabs 3B Resin Printer Request Form                                                                                                    |  |
|----------------------------|----------------------------------------------------------------------------------------------------|--|
| * R6                       | tequired                                                                                                    |  |
| Em                         | nall address *<br>ur email                                                                                                    |  |
| Nar<br>You                 | ame *<br>ur answer                                                                                                    |  |
| UM<br>You                  | ۷ Email *<br>ur answer                                                                                                    |  |
| Pho                        | ione Number *<br>ur answer                                                                                                    |  |
| Dat<br>Mus<br>proc<br>Date | ate Needed * st be at least 48 hours after submission date (Business Days). Files received after 3pm will be cessed the following day. te m/dd/yyyy                                                    |  |
| File                       | e Name *<br>ur answer                                                                                                    |  |
| X (I<br>You                | (Length) in inches - MAXIMUM 5.5 INCHES *<br>ur answer                                                                                                    |  |
| Y (I                       | (Width) In Inches - MAXIMUM 5.5 INCHES *                                                                                                    |  |
| Ma<br>We<br>You            | aximum Cost Preferred *<br>will not print your model if it exceeds this amount<br>ur answer                                                                                                    |  |
| Spe                        | ecial Instructions<br>ur answer                                                                                                    |  |
| Sub<br>Never su            | b <b>mit</b><br>ubmit passwords through Google Forms.<br>This content is neither created nor endorsed by Google. <u>Betorf Abuse - Terms of Service</u> - <u>Privacy Policy</u><br><b>Google</b> Forms |  |

#### Usage

1

The Formlabs 3B printer is available to all within the School of Architecture. To use the equipment, users must create their own 3d models, set up their preform files, and pay for the materials. Fabrication lab staff will send the materials and handle the machines. The printing process requires the handling of toxic chemicals and should only be handlded by trained Fabrication Lab staff.

To use the equipment, users should submit the form located on the website and schedule appointment for an initial consultation with the trained staff members. To do this follow the steps below:

- Access the University of Miami School of Architecture website.
- Access the page for resin printing.
- Fill out the form and click the link to "Booking"

- The form provides the lab staff the ability to review your project requirements. For more directions on booking the appointment see the next page.

COST: The Formlabs printer costs 20 centers per milliliter of volume for standard resins and 40 cents for speciality resins. The Fabrication Lab will supply standard grey and clear resin for student use. Speciality resins may be ordered on a project basis with approval by the Fabrication Lab Manager. Please note - ordering speciality resins may take time to process and ship so please plan well in advance if you would like to use a certain type of non standard resin. Students may also purchase their own resin catridges and tanks to be used on the printer. Those cartridges and tanks will be returned to the student after use along with their print.

|     |        |      |         |                   | L     | J_Sc     | FABLAB                    |
|-----|--------|------|---------|-------------------|-------|----------|---------------------------|
|     |        |      | lı<br>1 | nitial co<br>hour | nsult |          | 0                         |
|     |        |      |         |                   | J     | uly 07 w | ith Resin Printer         |
| < 1 | > July | 2020 |         |                   |       |          | Select staff (optional)   |
| Su  | Мо     | Tu   | We      | Th                | Fr    | Sa       | 🛓 Resin Printer 🗸 🗸 🗸     |
|     |        |      | 1       | 2                 | 3     | 4        |                           |
| 5   | 6      | 7    | 8       | 9                 | 10    | 11       | 12:00 pm 12:30 pm 1:00 pm |
| 12  | 13     | 14   | 15      | 16                | 17    | 18       | 1:30 pm 2:00 pm           |
| 19  | 20     | 21   | 22      | 23                | 24    | 25       |                           |

# Add your details Please let us know if you have any special requests. Name Thank you. Email Notes (optional) Phone number (optional) Address (optional) Book **L** Powered by Microsoft Bookings

© 2019 Microsoft • Privacy & Cookies

#### Usage

The Formlabs 3B printer is available to all within the School of Architecture. To use the equipment, users must create their own 3d models, set up their preform files, and pay for the materials. Fabrication lab staff will send the materials and handle the machines. The printing process requires the handling of toxic chemicals and should only be handlded by trained Fabrication Lab staff.

To use the equipment, users should submit an appointment for an initial consultation with the trained staff members. To do this follow the steps below:

-Access the University of Miami School of Architecture website.

-Access the page for resin printing.

-Fill out the form and click the link to "Booking"

-Click initial Consultation.

-Select a trained staff member from the dropdown "Select Staff List"

-Select an appointment date and time based upon availability.

-Fill out all additional information and click "Book". Users should get an immediate confirmation when clicking book. If they did not, the appointment was not successfully created.

The user should show up to the appointment with the model they would like to print complete, set up in preform, and an idea of what type of resin they would like to use. If the Fabrication Lab has the type of resin available, the print will be sent during the appointment. If the Fabrication Lab does not have the resin available the student may have to wait for the shipping of the resin and a new tank before the model can be sent to the printer.

| UM_FabLab_3D<br>Printing Cost<br>Estimator |                                                      |                          |   |                         |                        |                            |            |
|--------------------------------------------|------------------------------------------------------|--------------------------|---|-------------------------|------------------------|----------------------------|------------|
| FormLabs Resin<br>Printer                  | Volume (MLs) from<br>PreForm (Including<br>Supports) |                          |   |                         |                        | Price Per ML               | Print Cost |
| Standard Resin                             | 16                                                   |                          |   |                         |                        | 0.2                        | \$3.20     |
| Advanced Resin                             | 9                                                    |                          |   |                         |                        | 0.4                        | \$3.60     |
| ZCorp Powder Printer                       | Model Volume (In^3) from<br>ZEdit                    | Binder ML<br>from Z-Edit |   | Price Per<br>Cubic Inch | Price Per ML<br>Binder | Price Per ML<br>Print Head | Print Cost |
| Powder                                     | 1                                                    |                          | 3 | \$2.00                  | \$0.30                 | \$0.07                     | \$3.11     |

# **Procedures**

# Procedures (cont.)

#### SETTING UP PRINTS IN PREFORM

Selecting Configuration: Select SquarePanda as the printer, ensure the resin loaded in the printer matches the selected resin.

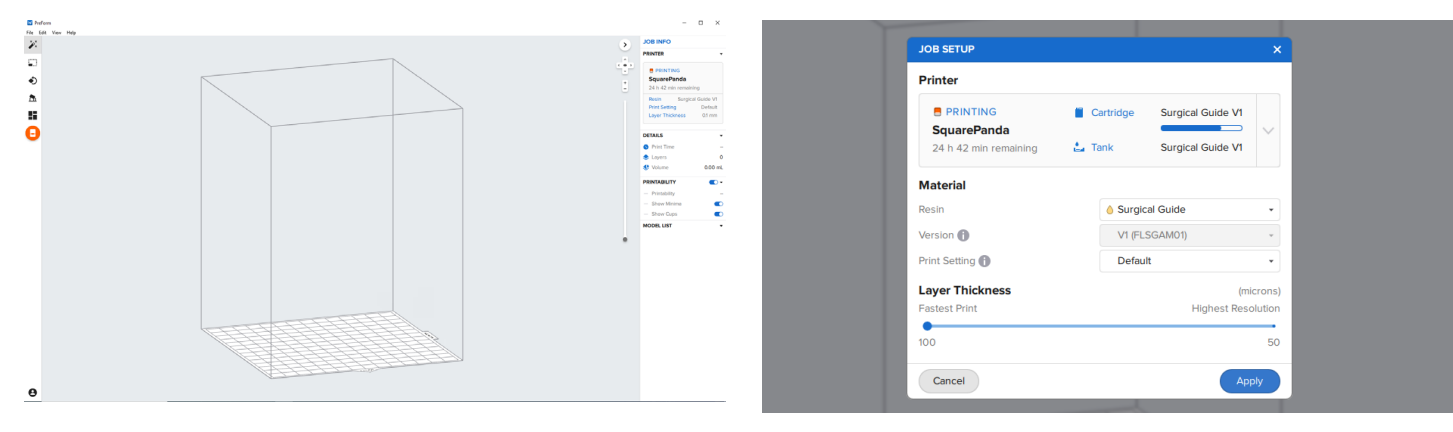

Set-Up: Next adjust the print as needed to solve issues of printability, cupping, or minimas. One option is to use "One-Click" print. This will automatically generate the supports and adjustments to make the print ready for sending. However, it does not always work. Alternativetly, you can go through each step and set up the print in an optimum setting for your file.

| Stade Carlog Zonad Jamm 1/1 - Parform | - • ×                                                                                                    | Such Curing Stand form [*] BreForm                                                                                                    |  |
|---------------------------------------|----------------------------------------------------------------------------------------------------|----------------------------------------------------------------------------------------------------|--|
| No fat Van Hay                        | SOB INFO                                                                                                    | File Edit View Help                                                                                                    |  |
|                                       | a IDLE<br>CleverSlug                                                                                                    | ONE-CLICK PRINT X                                                                                                    |  |
| 5<br>5<br>11                          | Ready to Print<br>Reain Surgical Guide V1<br>Print Setting Default<br>Layer Thickness 0.1 mm                                                                                                    | One-Click Print will automatically orient,<br>support, and layout your models so you<br>can get to printing as fast as possible.                                |  |
| θ                                     | DESALS         •           IP Print Time         * 4 h 30 mm           Layers         1575           Volume         1574 mL           PRINTABLITY         IP           IP Instability         Wenning | After One-Click Pinti Is finitiand, you can<br>simply send it to the printer. Hease keep<br>in mind that any models you have already<br>adjusted will be reset. |  |
|                                       | Models Directly on Build<br>Models may not price properly<br>Models may not price properly<br>to placed incertly on the<br>build platform, Using supports<br>recommended.                             | Set up your print                                                                                                    |  |
|                                       | Show Cups<br>Cop Detected<br>Regions outlined in yellow are<br>cups and may result in blowate<br>or point surface finds. Consider<br>resulting the model.                                             | •                                                                                                    |  |
|                                       | House Las roy •                                                                                                    |                                                                                                    |  |
|                                       | 6 E 6 110 MM                                                                                                    |                                                                                                    |  |

**Setting**: The printers should have default settings set-up for printing. You may want to decrease or increase layer height to adjust the quality and time of the print. If using supports make sure the support material is set to the second print head, otherwise make sure it is set to the first print head.

#### SENDING PRINTS TO THE PRINTER:

Size: In the size panel you can adjust the size of your print. In orientation, you can select how you want to orient your model.

| SIZE  | >           |
|-------|-------------|
| Scale | 997103 🗘    |
| s ×   | 138.00 mm 🗘 |
| ×     | 138.00 mm 🗘 |
|       | 157.50 mm 🖕 |
| Re    | set         |
| 9     |             |
|       |             |
|       |             |
|       |             |

**Orient Face:** This command allows you to select one side of the model which will automatically be orientated normal to the build plate.

Supports: Are required to make the print printable. There are many options including touch point, raft, and internal/external.

| Swab (   | Curing Stand.form [*] - PreForm |             |  |
|----------|---------------------------------|-------------|--|
| ××<br>×× | SUPPORTS                        | ×           |  |
|          | Auto-Generate Se                | elected     |  |
| •        | EDIT SUPPORTS                   |             |  |
| <b>A</b> | Edit                            | Clear       |  |
|          | Raft Type                       | Full Raft 🔹 |  |
| Ð        | Raft Label 🚯                    |             |  |
|          | Density 🚯                       | 1.00 🌲      |  |
|          | Touchpoint Size 👔               | 0.40 mm 🌲   |  |
|          | Internal Supports 🕦             |             |  |
|          | ADVANCED SETTINGS               | •           |  |
|          | Flat Spacing                    | 5.00 mm     |  |
|          | Slope Multiplier                | 1.00 🌲      |  |

**Supports**: Select the type of raft. Mini rafts will create a small raft around each support where it touches the build plate, and in dense location it will create a shared raft. A full raft will create one large raft for the model covering the space between all supports. This will increase the print time and resin use but can improve reliability of the print. Next select the density and touchpoint size for the print. Density controls how many support piles are generated and touchpoint size controls the size of the tip supporting the model. Smaller and less dense supports create higher quality models but also increase risk of failure.

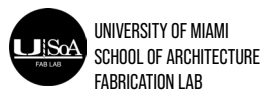

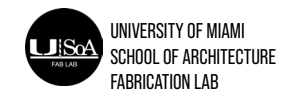

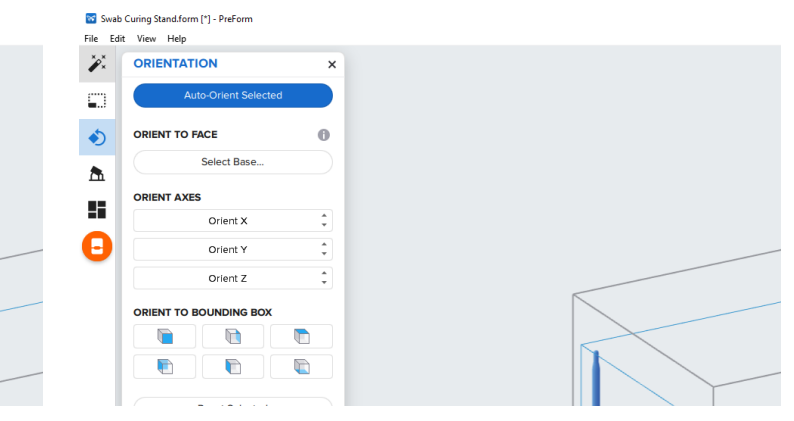

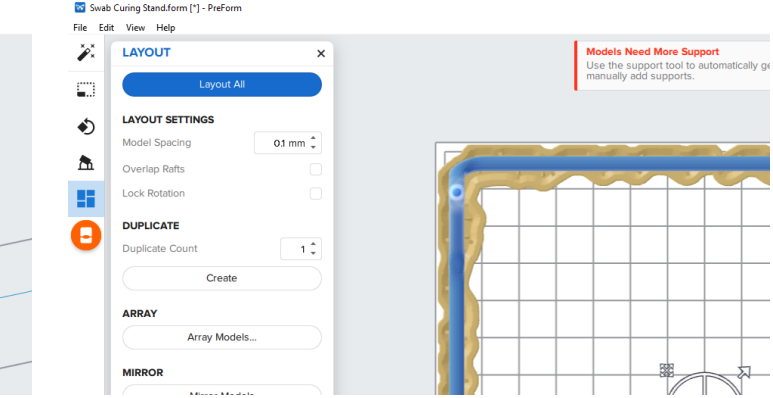

### **Procedures**

# **Physical Set-Up**

#### **SETTING UP PRINTS IN PREFORM**

**Ready to Print**: Review the "printability" tab on the lower right hand corner. Prints should have green "thumbs-up" next to all rows.

| •         | DETAILS           |
|-----------|-------------------|
| -         | Print Time        |
| 1645      | 📚 Layers          |
| 29.68 mL  | Volume            |
| •••       | PRINTABILITY      |
| -         | Printability      |
|           | Show Minima       |
|           | Show Cups         |
| •         | AODEL LIST (1)    |
| Chand M/A | Swab Curing lig S |

Send Print: Click the orange "print" button on the left hand side of the screen, a dialogue box will pop up, ensure all the settings are correct and click "upload job".

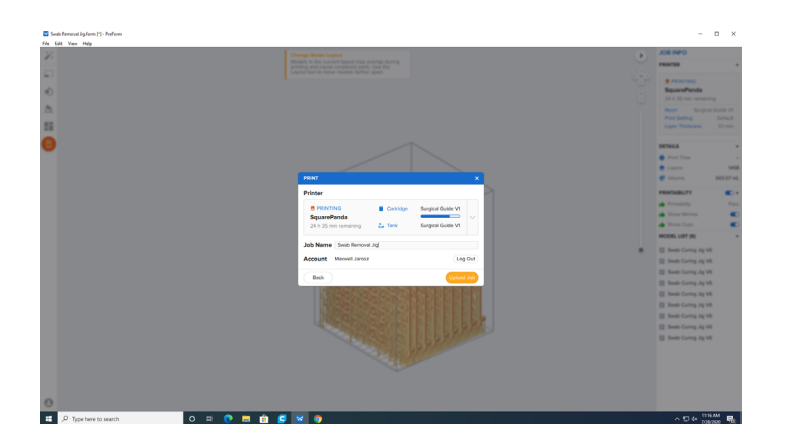

Tip: If producing many duplicate models, only import a single model and use the "Layout" - "Array" function after creating the supports on the first model. This will duplicate the model into as many pieces as needed and will operate much faster than trying to generate support for all models at once.

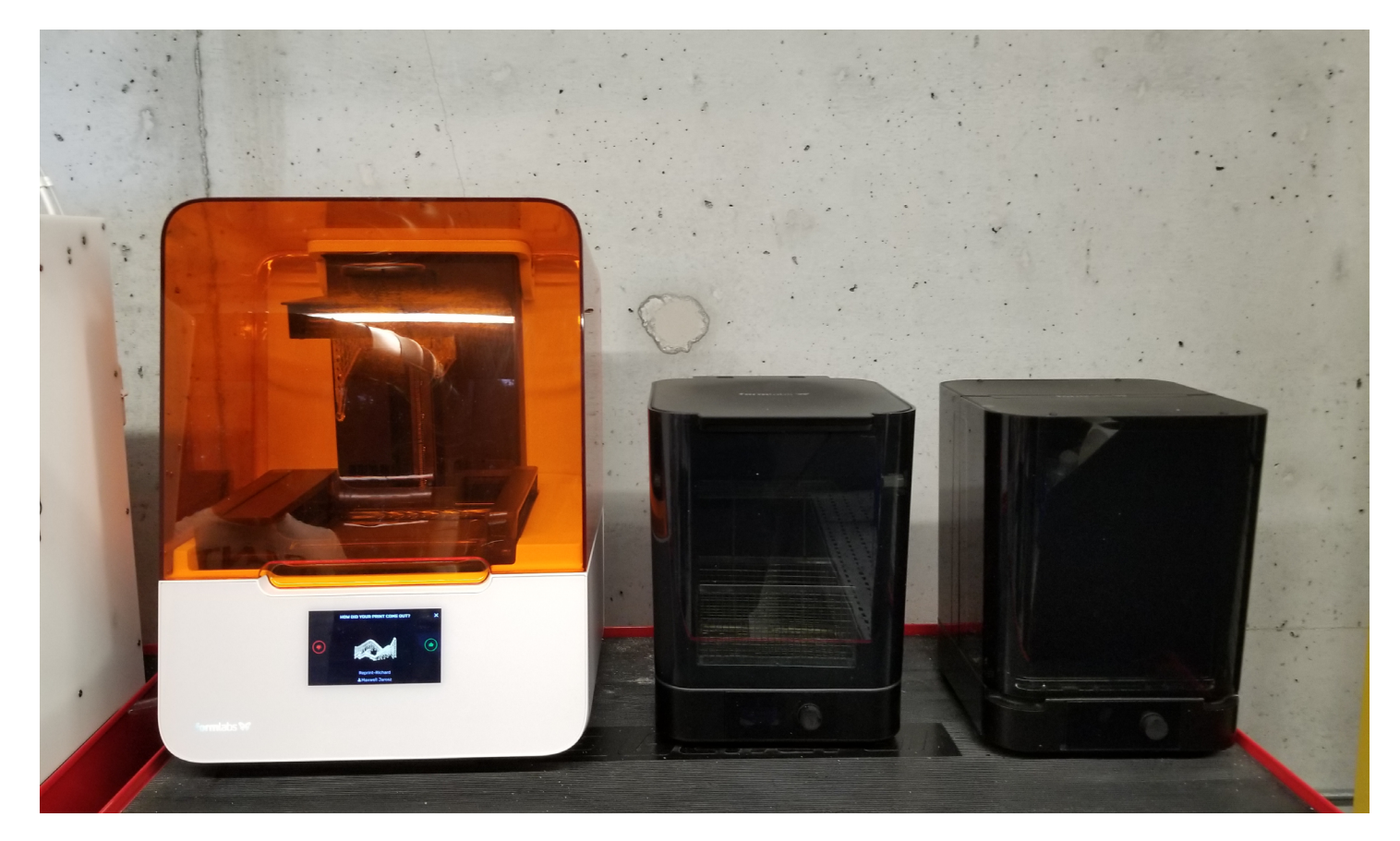

Printer

After Sending: Resin prints must be washed and cured (use gloves during this entire process).

To wash the print - place the build plate into the washing machine and run for 30 minutes.

To cure the print - remove the print from the build plate and dry for 15 minutes. Set the curing machine to the appropriate temperature and time based on the resin used. Once the curing machine is heated to the proper temperature place the print inside.

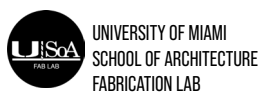

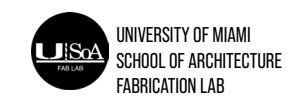

Washing Machine

Curing Machine